## [ Zoiper How to setup ]

## android Ver.

Go to the Apple Store, Search "**Zoiper IAX SIP VOIP Softphone**" and will install it as free. Then I will show you the VoiP+ phone settings.

## 1. Installation of Zoiper IAX SIP VOIP Softphone

1-1. Tap on App Store.

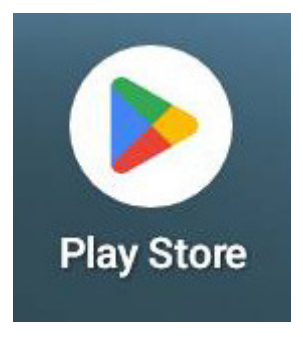

1-2. Please tap "Search apps & games" at the top of the page.

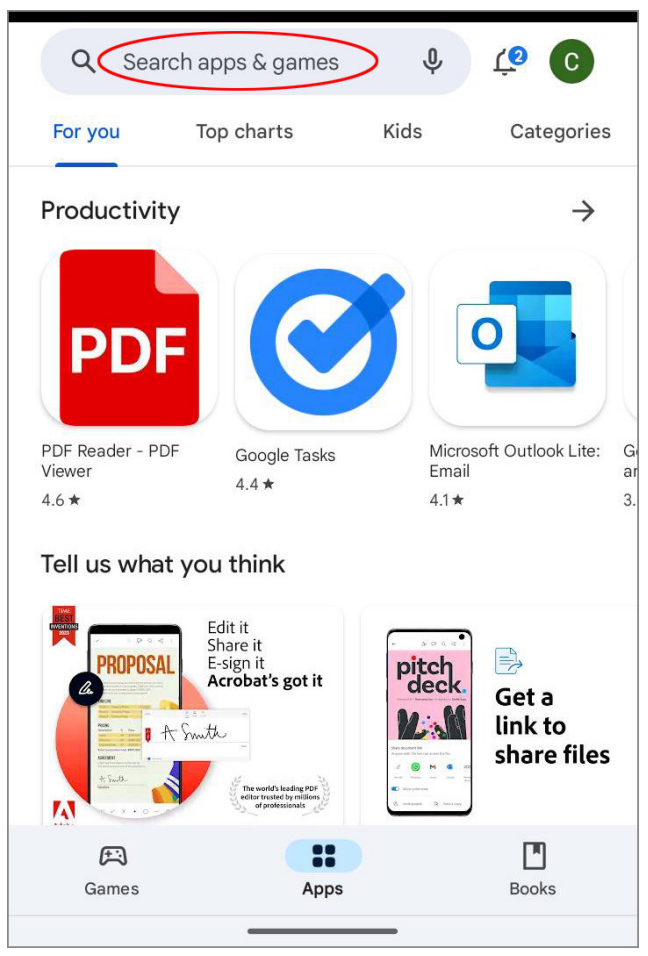

### 1-3. The search screen will be displayed.

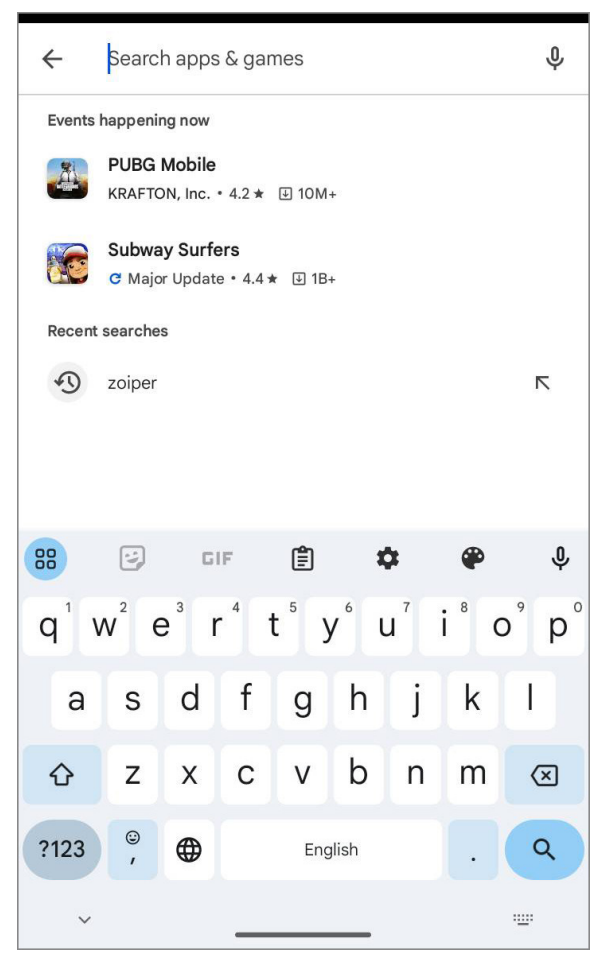

## 1-4. Search input keywords "zoiper"

After entering, tap the Magnifying glass button.

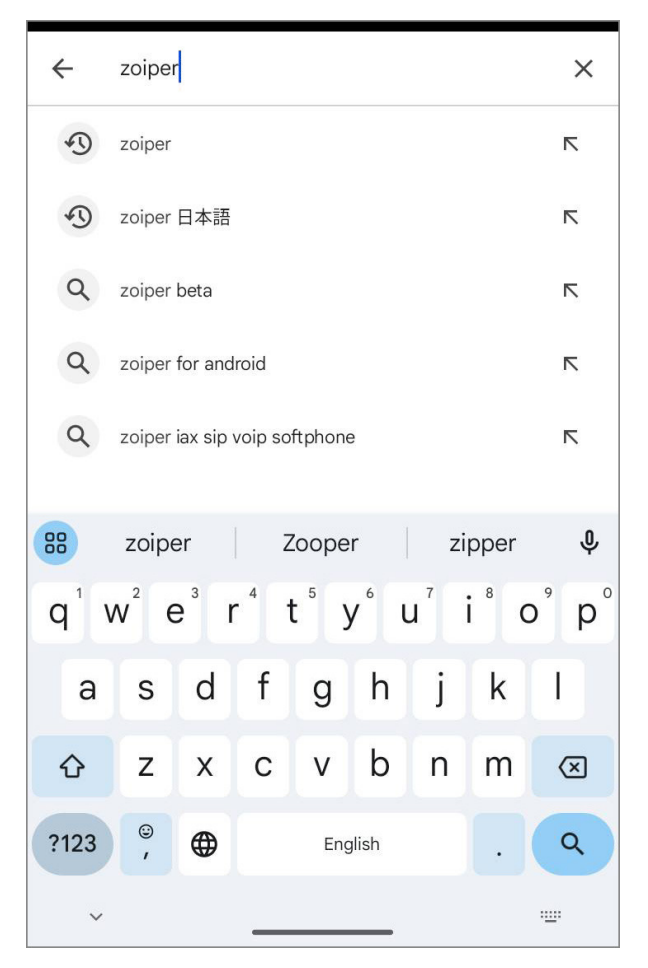

## 1-5. Tap "**Zoiper IAX SIP VOIP Softphone**" in the search results.

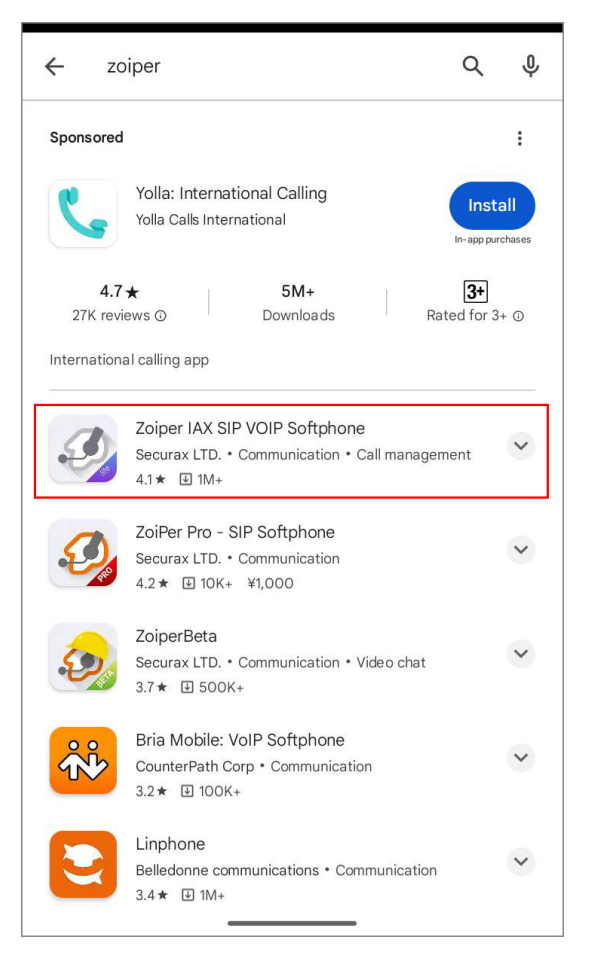

1-6. It will appear as "Zoiper IAX SIP VOIP

**Softphone**" as shown in the image below.

You will install this software in the android.

Please tap the "Install" button.

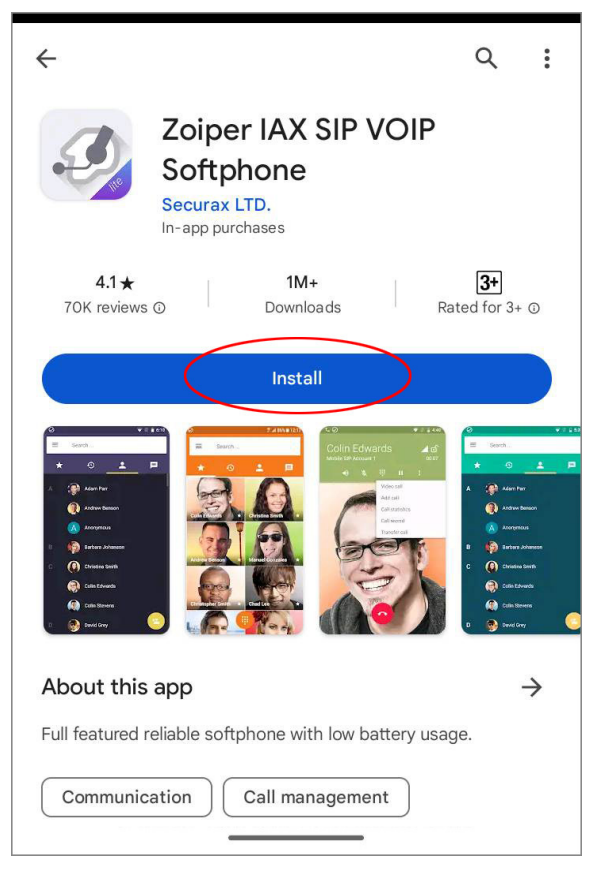

1-7. The mark of the cloud will be changed to display that turns round.

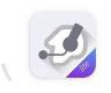

## Zoiper IAX SIP VOIP Softphone

Installing... verified by Play Protect

When the "**Open**" button is displayed, installation is completed.

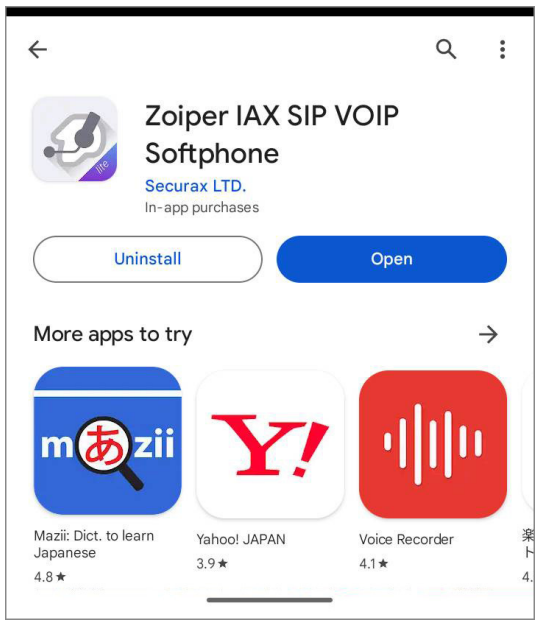

## 2. Configuration of Zoiper

2-1. Next, tap the button "**Open**" to start up Zoiper. You will setup the VoiP+. Let's start by tapping Zoiper. Always keep Zoiper running, to wait for incoming calls.

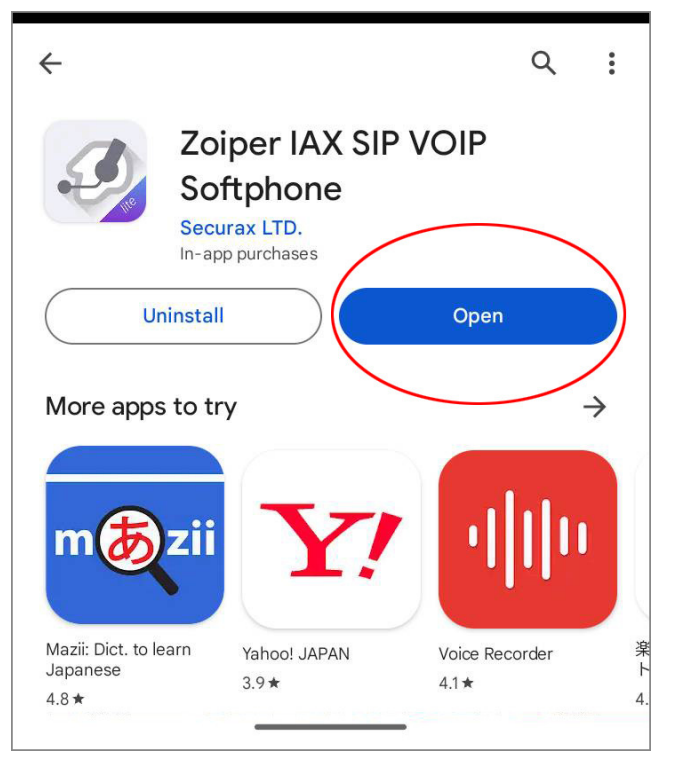

2-2. When you start Zoiper for the first time, you will be prompted to agree to the Terms and Conditions, tap "**Agree & Continue**".

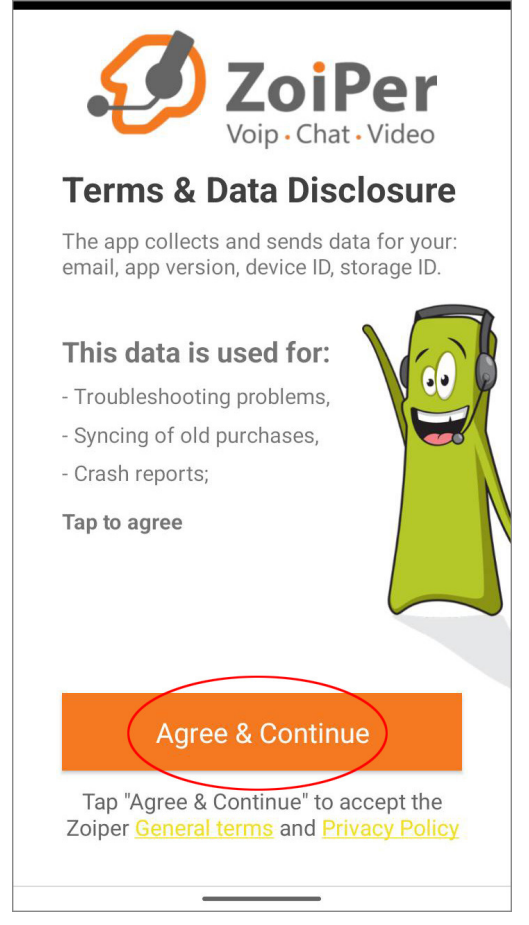

#### 2-3. Next, tap "Skip" to skip ads if they appear.

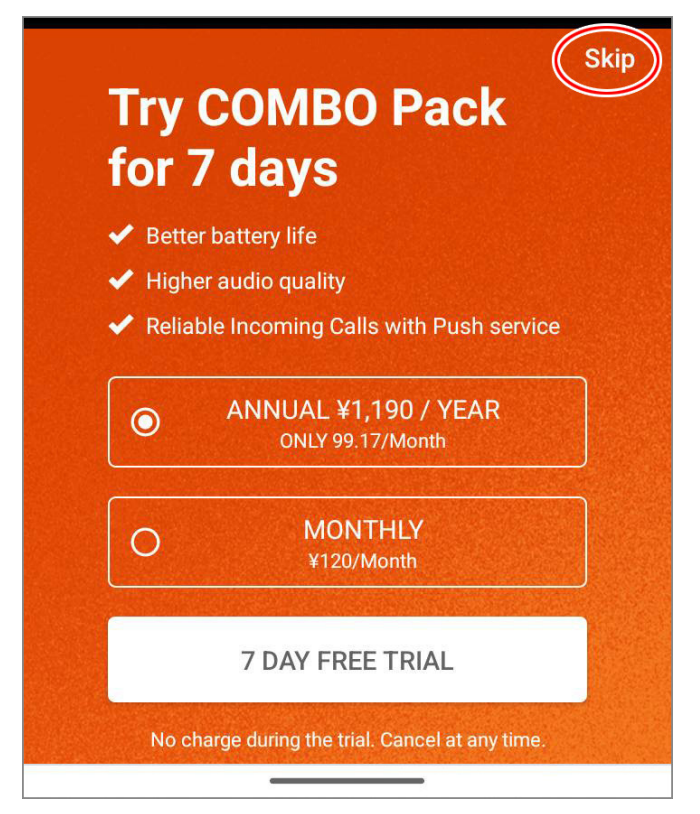

Are you sure you want to use Free *limited* version?

# You will miss on all these features:

Reliable Incoming calls - Push proxy service

**Business features** - Call Recording, Call conference, call transfer, multiple accounts, presence, ZRTP encryption, MWI, QoS/DSCP, Auto Answer

Additional codecs - G729 and h264 support

**Wideband audio** - Superior audio quality & lower latency thanks to G.722, G.726, Opus, Speex

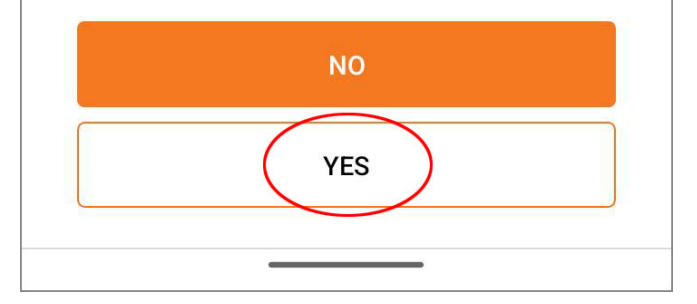

| Account setup                 |   |
|-------------------------------|---|
| ZoiPer<br>Voip · Chat · Video |   |
| Username @ PBX/VoIP provider  |   |
| Password                      | Ø |
| -                             |   |
| Create an account             |   |
| Providers list                |   |
| Login with<br>a QR code       |   |
|                               |   |

2-6. First, enter the extension account information notified by VoiP+ in the "**Username**" and "**Password**" fields as follows.

| Ac  | cou        | unt se         | etup     |          |        |            |     |     |               |
|-----|------------|----------------|----------|----------|--------|------------|-----|-----|---------------|
|     | User<br>## | name @<br>#### | PBX/Vo   | IP provi | der    |            |     |     |               |
|     | Pass       | sword          | ••       |          |        |            |     | õ   | 2             |
|     | For        | example        | e K23Rdv | w32      |        |            |     |     |               |
|     |            |                | (        | Creat    | e an a | ccoui      | nt  |     |               |
| 1   | 2          | 2 3            | 3 4      | 1 (      | 56     | <u>ś</u> . | 7 8 | 3 9 | 0             |
| q   | v          | ve             | e r      |          | t y    | / 1        | L   | i c | р             |
|     | а          | s              | d        | f        | g      | h          | j   | k   | 1             |
| Û   | 4          | z              | x        | С        | v      | b          | n   | m   | $\bigotimes$  |
| ?12 | 23         | ,              | ⊕        |          | Enç    | glish      |     | ·   | ~             |
|     | ~          |                |          | _        |        | _          |     |     | · <u>·</u> ·· |

Username: 7-digit extension number

Password: SIP password

2-7. After entering your username and password, tap "**Create an Account**".

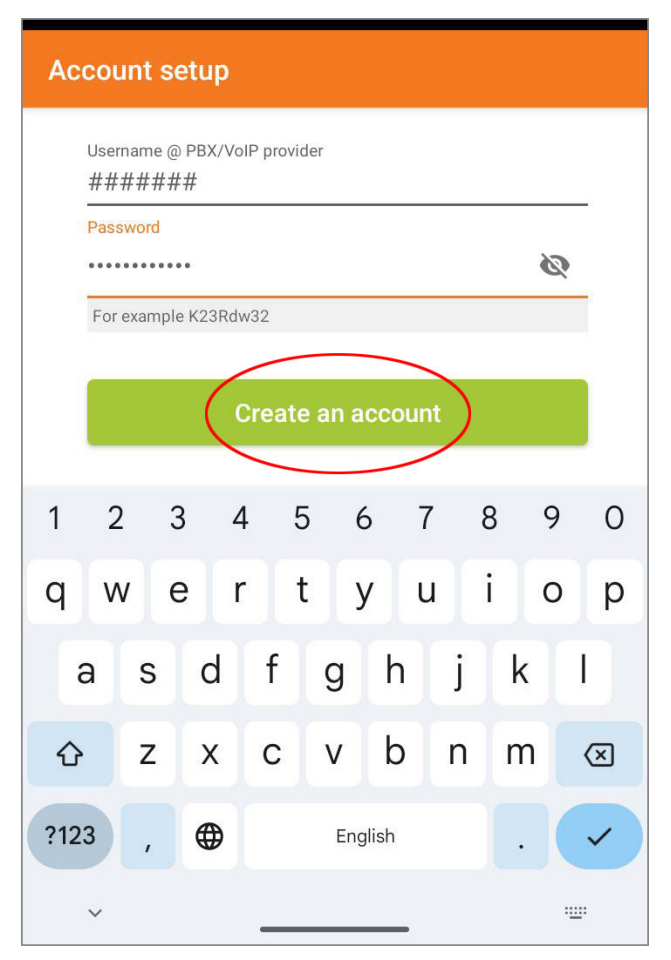

2-8. Next, enter the following in the "**hostname**" field.

After entering, tap "Next".

| Account setup                                                                                                    |
|----------------------------------------------------------------------------------------------------|
| Fill in your hostname and select your provider from the list                                                                    |
| This could be called 'Domain', 'SIP Server', 'Registrar' or 'SIP Proxy'. For example 'sip.example.com' or '123.21.123.32:5060'. |
| Or you can just search for the name of your provider. May be we know the settings.                                              |
| Next                                                                                                    |
|                                                                                                    |
|                                                                                                    |

hostname: sp.voiplus.net

2-9. Please tap "**Skip**" without entering any information on the screen for setting the outbound proxy.

| Account setup                                                         |              |
|-----------------------------------------------------------------------|--------------|
| My provider/PBX requires an authentication username or outbound proxy |              |
| Authentication username                                               |              |
| Outbound proxy                                                        |              |
| Skip                                                                  | $\mathbf{D}$ |
|                                                                       |              |
|                                                                       |              |
|                                                                       |              |

2-10. When the account information is correctly entered, the message "**SIP UDP Found**" will be displayed.

If the account is not found, please tap "**Finish**" to proceed as you will be asked to re-enter the account information at the end of the setup..

| Account setup             |                          |
|---------------------------|--------------------------|
| Please choose between the | following configurations |
| O SIP TLS                 | Not found                |
| O SIP TCP                 | Not found                |
| SIP UDP                   | Found                    |
| O IAX UDP                 | Not found                |
|                           |                          |
|                           | Finish                   |
|                           |                          |

2-11. "Allow ZoiPer to send you notifications?" As it is displayed, Let's tap "**Allow**".

| <b>≡</b> s | earch                  |                          |    |
|------------|------------------------|--------------------------|----|
|            |                        | *                        |    |
|            |                        |                          |    |
|            | Allow ZoiPe<br>notific | r to send you<br>ations? | J  |
|            | AI                     | low                      |    |
|            | Don't                  | allow                    |    |
|            |                        | Cancel                   | ОК |
|            |                        |                          |    |
|            |                        |                          |    |

2-12. Next, "Allow ZoiPer to make and manage phone calls?" As it is displayed, let's tap "**Allow**".

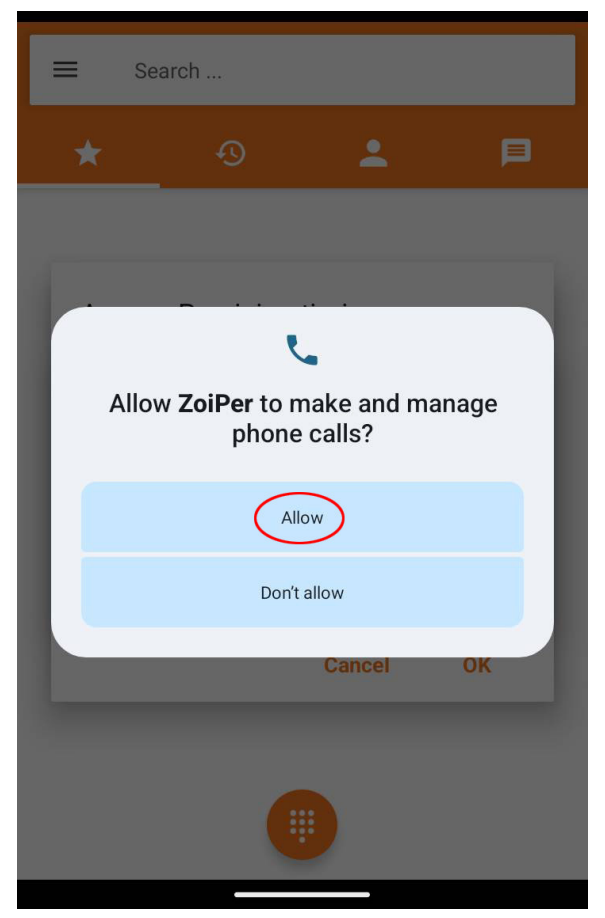

2-13. "Access Precision timing" As it is displayed, let's tap "**OK**".

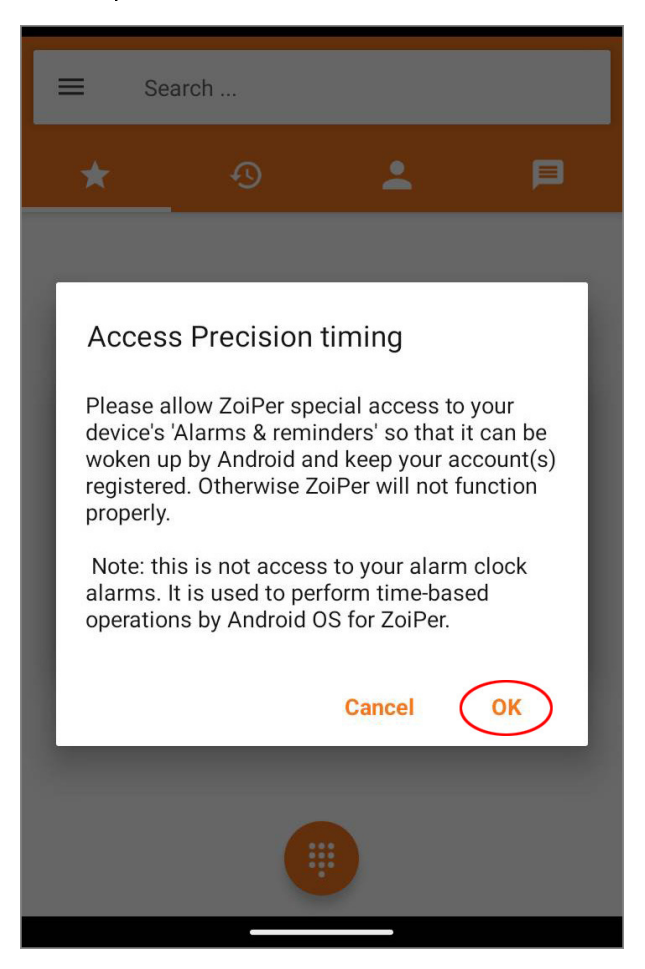

2-14. "Alarms & reminders" As it is displayed, let's tap "**ON**". Then tap the back arrow " $\leftarrow$ ".

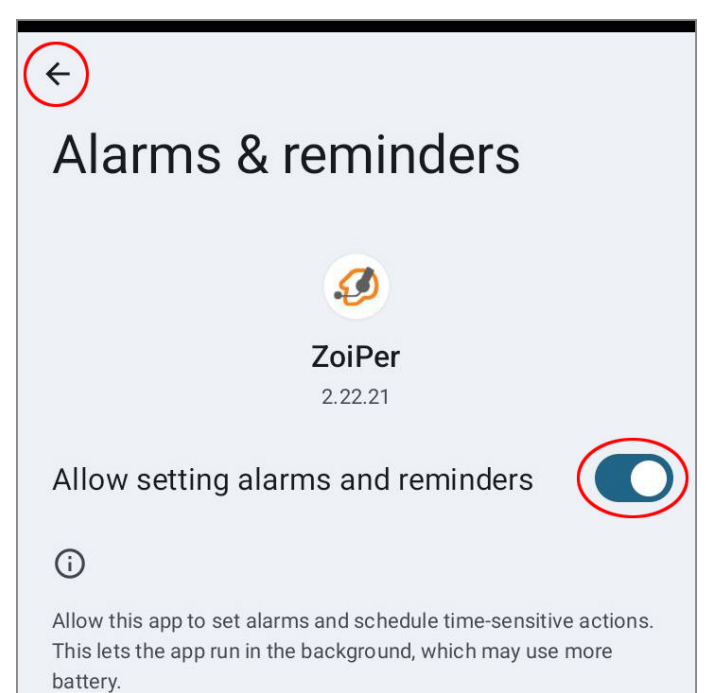

If this permission is off, existing alarms and time-based events scheduled by this app won't work.

2-15. "Do Not Disturb Access" As it is displayed, let's tap "**OK**".

| E Se                                          | arch                                                                                                    |        |     |  |  |
|-----------------------------------------------|----------------------------------------------------------------------------------------------------|--------|-----|--|--|
|                                               |                                                                                                    | •      |     |  |  |
|                                               |                                                                                                    |        |     |  |  |
| Do No                                         | t Disturb Ac                                                                                                    | cess   | - 1 |  |  |
| Please a<br>device's<br>ZoiPer c<br>calls, no | Please allow ZoiPer permission to change your<br>device's DND (silent) settings. That way, your<br>ZoiPer calls WILL NOT be interrupted by GSM<br>calls, notifications from other apps, etc. |        |     |  |  |
| You can<br>Sound &                            | You can find this option later in Settings -><br>Sound & Notification -> Do Not Disturb Access.                                                                                              |        |     |  |  |
|                                               |                                                                                                    | Cancel | ОК  |  |  |
|                                               |                                                                                                    |        |     |  |  |
|                                               |                                                                                                    |        |     |  |  |

2-16. Tap "ZoiPer" at the bottom of the "Do Not

Disturb access" settings screen.

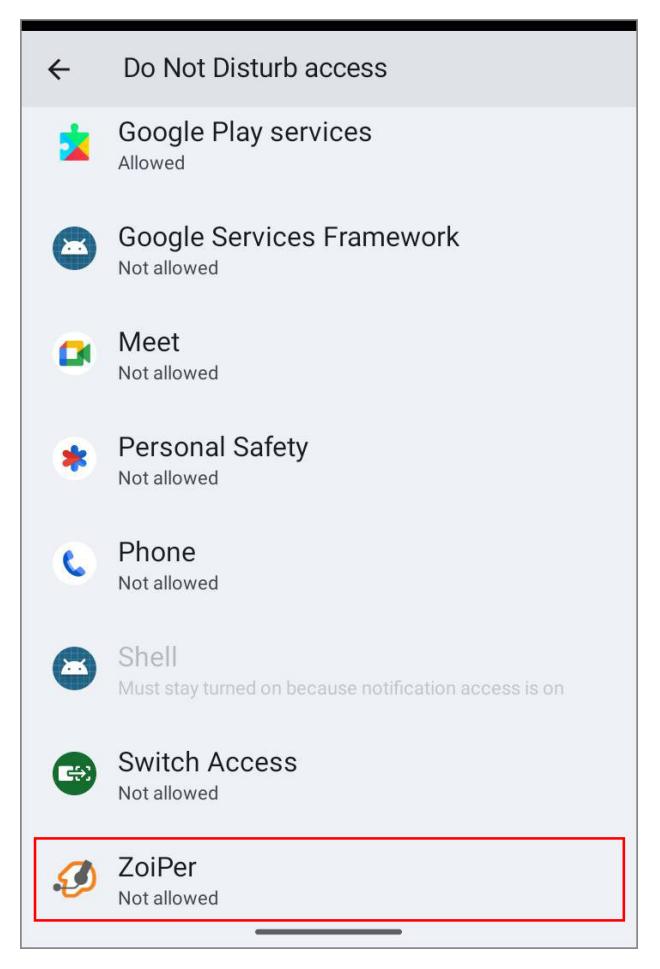

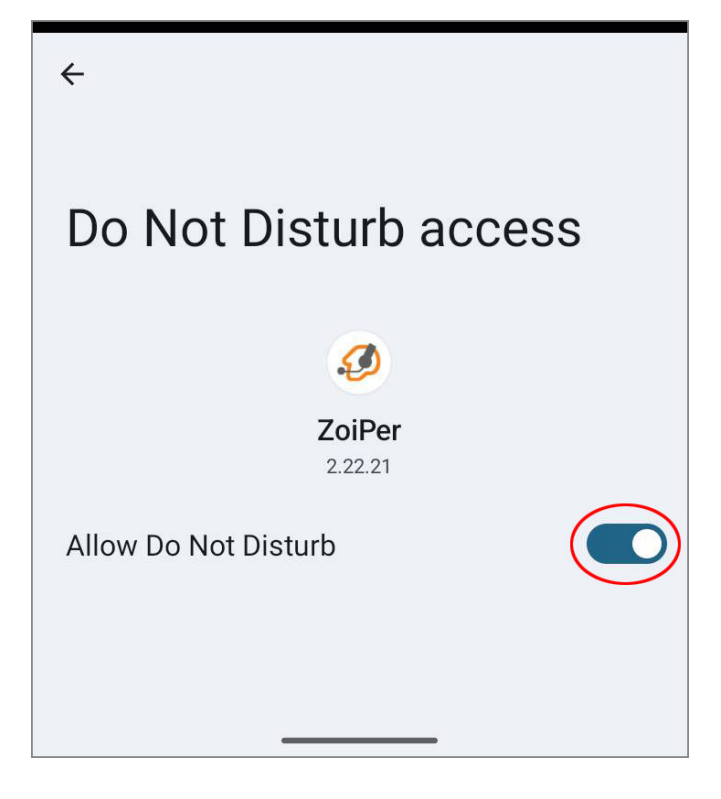

Tap "**Allow**" when asked "Allow Access to Do Not Disturb for ZoiPer?".

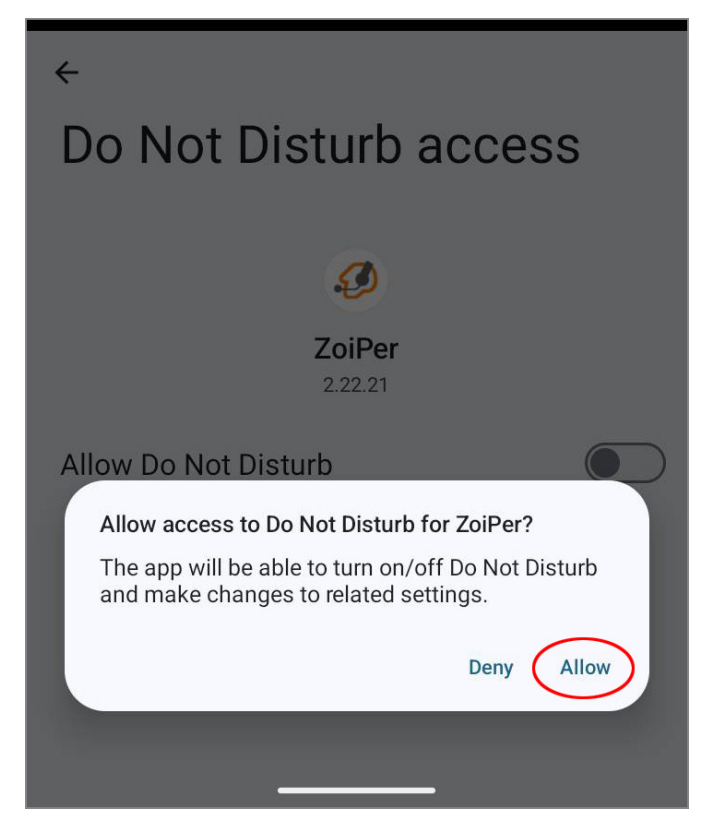

2-18. When "Do not disturb access" changes to "**ON**", tap the **back arrow**.

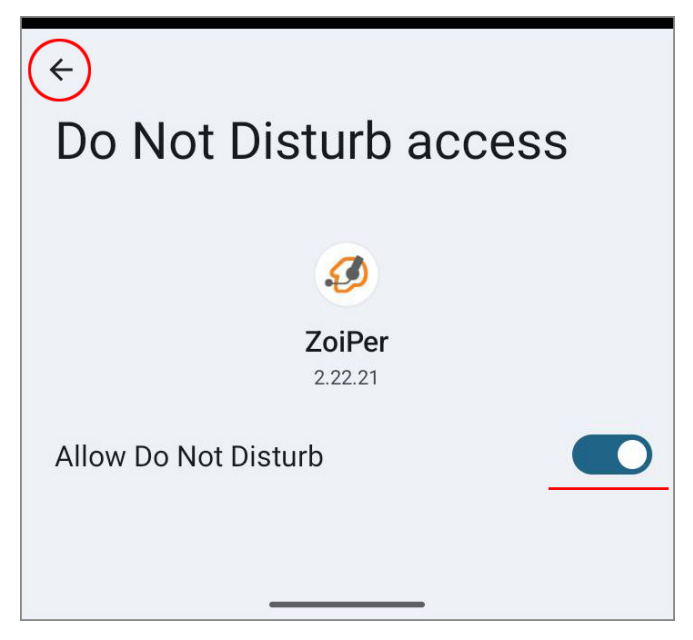

2-19. Once you have confirmed that the "**ZoiPer**" at the bottom of "Do not disturb access" is marked "**Allowed**", tap the back arrow. screen.

| ¢ | Do Not Disturb access                                          |
|---|----------------------------------------------------------------|
| * | Google Play services                                           |
|   | Google Services Framework                                      |
| ۵ | Meet<br>Not allowed                                            |
| ٠ | Personal Safety<br>Not allowed                                 |
| C | Phone<br>Not allowed                                           |
| 8 | Shell<br>Must stay turned on because notification access is on |
|   | Switch Access<br>Not allowed                                   |
| Ø | ZoiPer                                                         |

2-20. Tap "**OK**" for the "Ignore battery Optimization" setting.

| ≡ Se                 | arch                               |                             |            |
|----------------------|------------------------------------|-----------------------------|------------|
| *                    |                                    | *                           |            |
|                      |                                    |                             |            |
| Notice               |                                    |                             |            |
| Please a<br>ensure p | llow 'Ignore ba<br>proper app func | ttery optimiz<br>tionality. | zation' to |
|                      |                                    | Cancel                      | ОК         |
|                      | Tur                                | n on                        |            |
|                      |                                    | D                           |            |

2-21. Tap "**Allow**" when asked "Let app always run in background?".

| ≡ Se     | arch             |                   |         |
|----------|------------------|-------------------|---------|
|          |                  | *                 |         |
|          |                  |                   |         |
|          |                  |                   |         |
| Let app  | always run in    | background?       |         |
| may redu | ce battery life. | s run in the back | kgrouna |
| You can  | change this late | r from Settings > | > Apps. |
|          |                  | Deny              | Allow   |
|          | turn on the Con  | tacts permission  | 1.      |
|          | Tur              | n on              |         |
|          |                  |                   |         |

2-22. This completes the setup.

Please tap the **menu icon** in the upper left corner of the screen for confirmation.

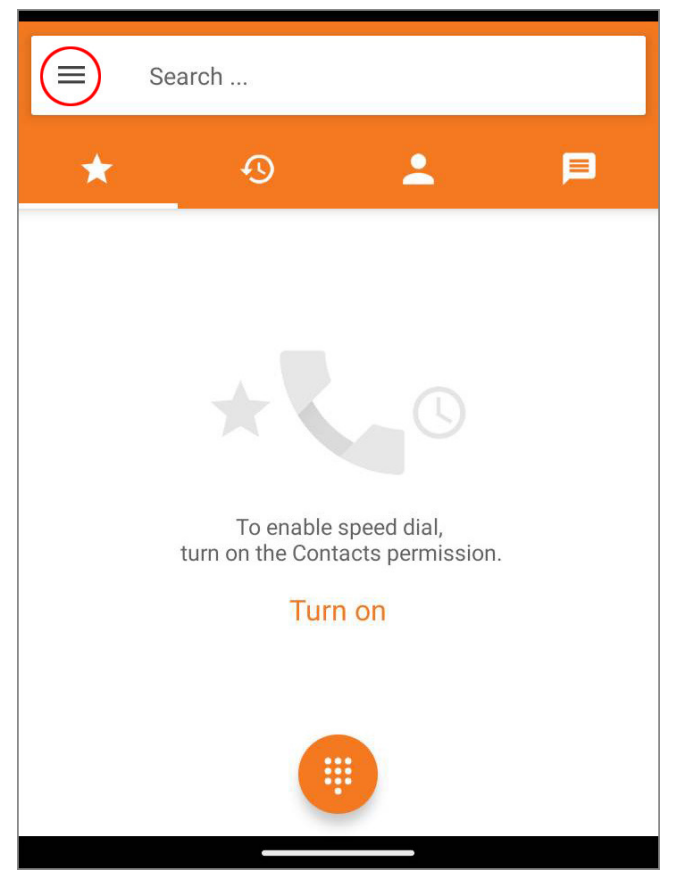

2-23. When "**Account is ready**" is displayed under the extension number you have set, you are ready to make or receive calls.

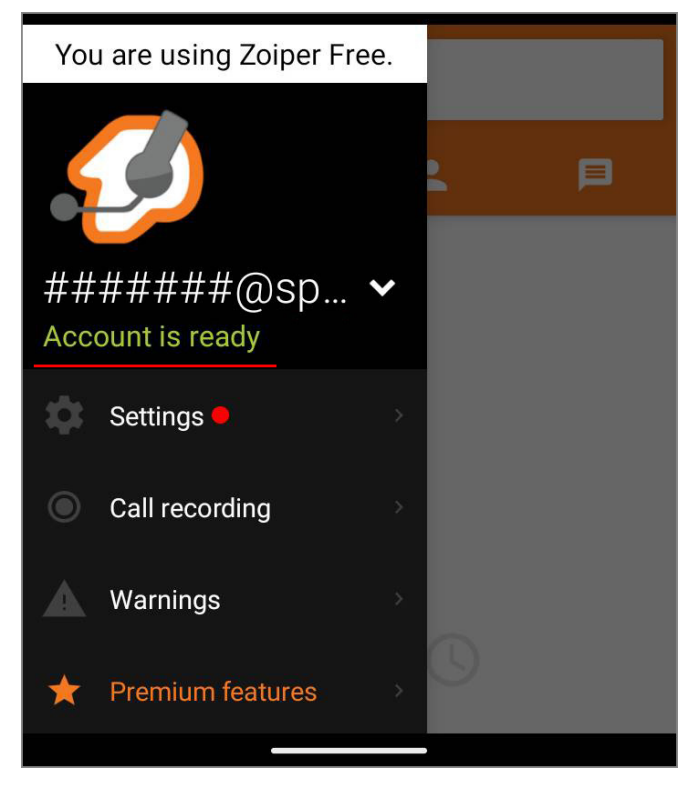

2-24. If the message "Registration failed" is displayed, tap "**Settings**".

The same applies if the account could not found in steps 2-10.

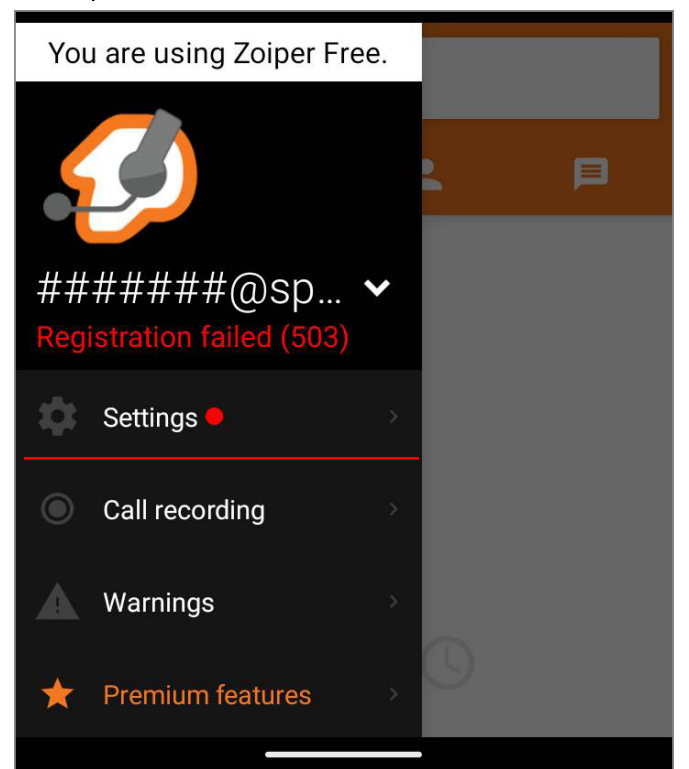

2-25. Tap "**Accounts**" in the Settings menu.

| ← Settings     |
|----------------|
| Accounts       |
| Audio          |
| Video          |
| Connectivity ● |
| Customize      |
| Contacts       |
|                |

### 2-26. Tap the account that "Registration failed".

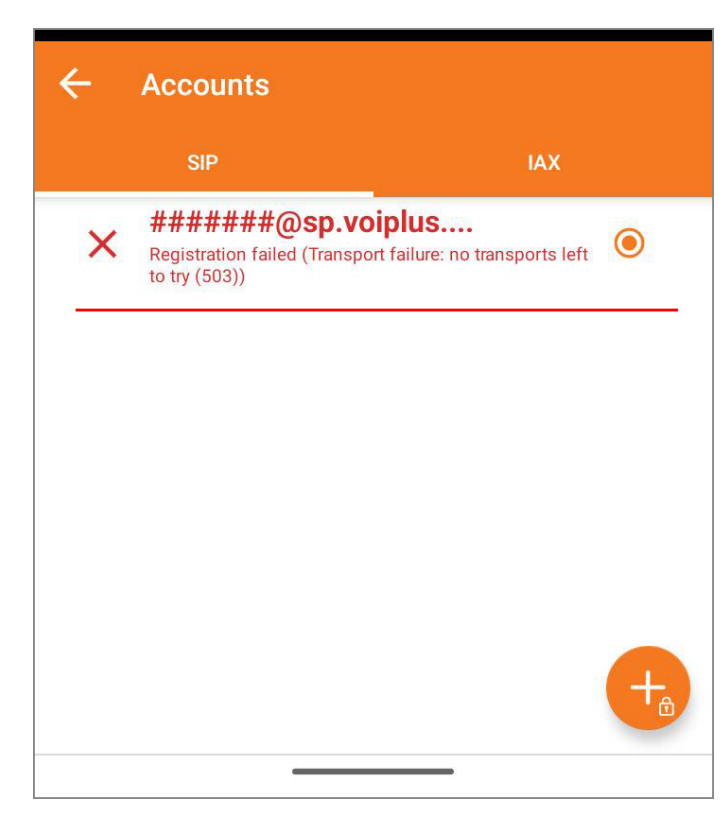

2-27. Please make sure that the "Username" and "Password" are correct and enter them correctly.

| ← SIP Account                         |
|---------------------------------------|
| Account Name<br>######@sp.voiplus.net |
| Authentication                        |
| Host<br>sp.voiplus.net                |
| Username<br>#######                   |
| Password                              |
| Optional                              |
| Authentication User                   |
| Outbound Proxy                        |
|                                       |

Please be careful not to input wrong information, because you will be blocked if you fail several times in a row. 2-28. When **"Account is ready**" is displayed, the process is complete.

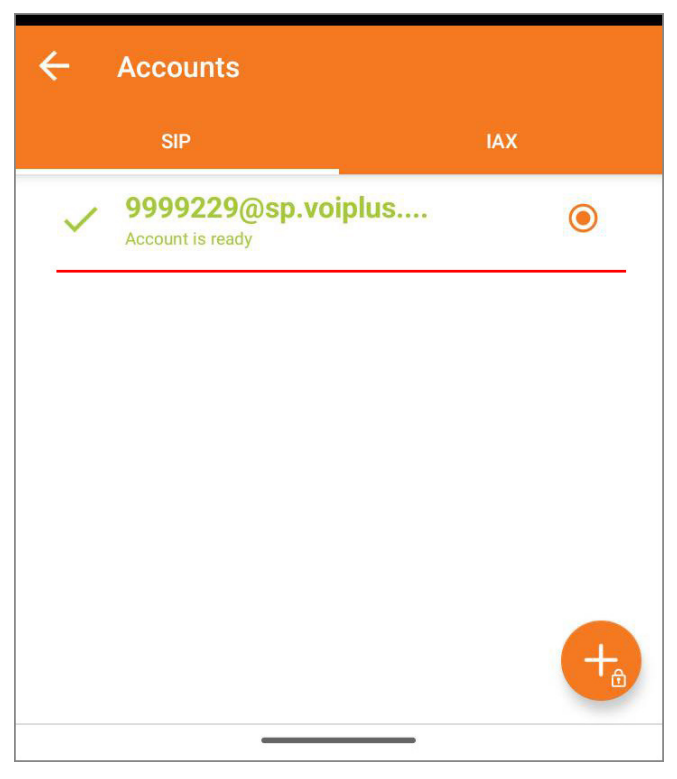

If registration fails even after entering the correct information, uninstall the application and try installing it again.

## 3. Information

For call to Japan, you can enter from the area code.

For international calls, dialed by <u>002, country</u> code, area code excluding the first zero, local number.

Depending on the version of the android, may be disconnected when you switch the network to WiFi and 4G

In this case, if you log in as a member on the website and turn on **Registry Alert**, you will be notified by email at disconnection.

Thank you for using VoiP+.